# HG658 V2

# คู่มือการใช้งาน

<mark>รูปภาพอุปกรณ์</mark>

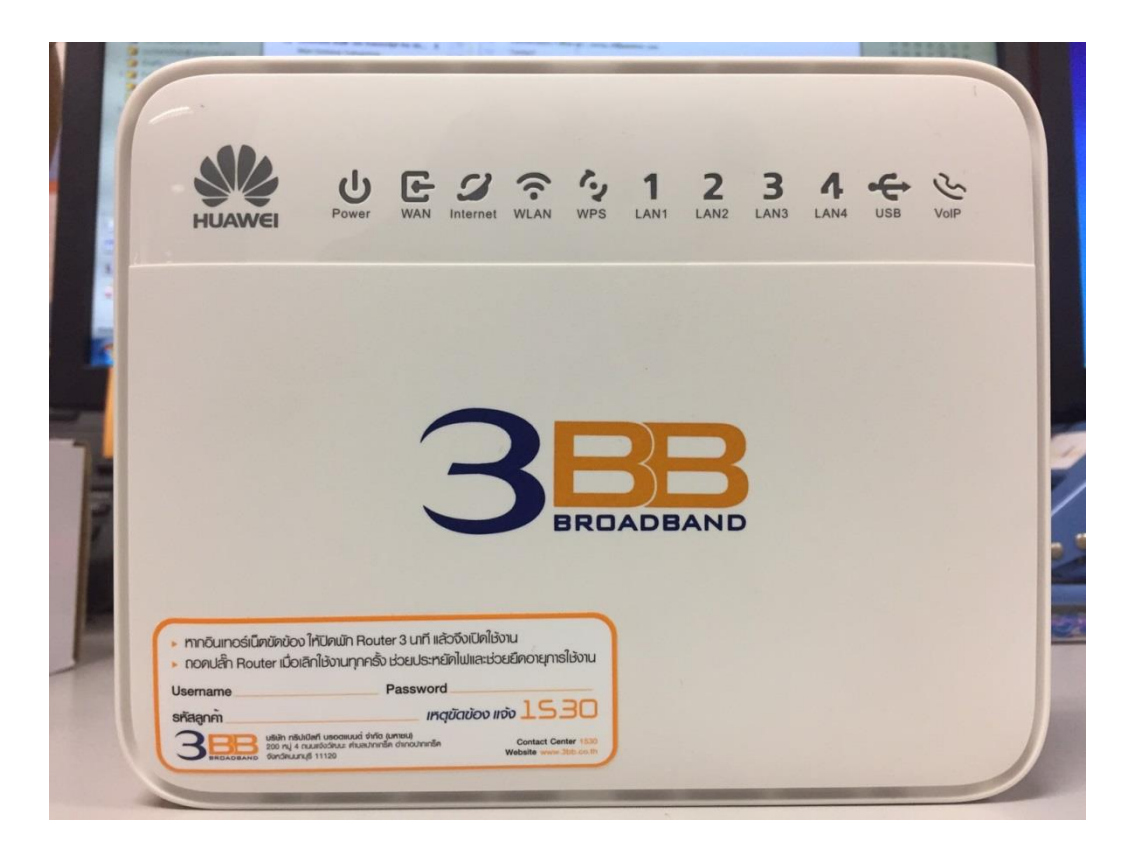

# รุ่น HG658 V2

- 1. สถานะไฟ Router HG658 V2
- 2. การตั้งค่าเพื่อเชื่อมต่อ Internet
- 3. การตั้งค่า WAN, Wireless
- 4. การตั้งค่า DHCP
- 5. กาตั้งค่า Bridge Mode
- 6. การตั้งค่า Forward Port
- 7. การตั้งค่า DDNS
- 8. การตรวจสอบ VOIP Configuration ที่ Router

# 1. สถานะไฟ Router HG658 V2

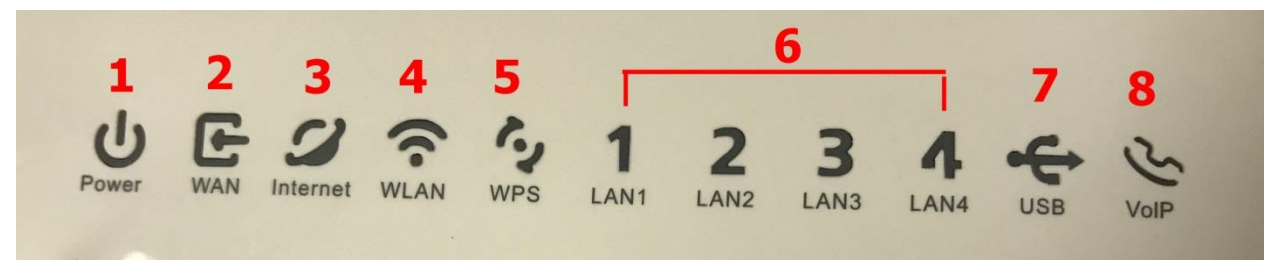

| ลำดับ | ชื่อสัญลักษณ์ | รายละเอียด                                |
|-------|---------------|-------------------------------------------|
| 1     | POWER         | ไฟแสดงสถานะเครื่องเปิด/ปิด                |
| 2     | WAN           | ไฟแสดงสถานะการเชื่อมด่อ กับเครื่องแบบ WPS |
| 3     | Internet      | ไฟแสดงสถานะการเชื่อมด่ออินเดอร์เน็ต       |
| 4     | WLAN          | ไฟแสดงสถานะสัญญาณ Wireless                |
| 5     | WPS           | ไฟแสดงสถานะการเชื่อมต่อ กับเครื่องแบบ WPS |
| 6     | LAN1-LAN4     | ไฟแสดงสถานะการเชื่อมด่อกับสาย LAN         |
| 7     | USB           | ไฟแสดงสถานะการเชื่อมต่อ USB               |
| 8     | VoIP          | ไฟแสดงสถานะการเชื่อมด่อ VoIP              |

# 2. การตั้งค่าเพื่อเชื่อมต่อ Internet

การตั้งค่าเพื่อเชื่อมต่อ Internet สามารถทำได้ 2 วิธี ดังนี้ แบบที่ 1 (ขั้นตอนลัด)

- เปิด **Browser** ขึ้นมาและพิมพ์ **192.168.1.1/3bb** แล้วกด Enter
- ใส่ Username/Password ตรวจสอบได้จากใบรายงานการติดตั้ง
- พิมพ์ **Validate Code** ตามที่ปรากฏ
- กดปุ่ม **Save**

|                      | วรณากรอก User Name และ Password สำหรับใช้งาน Internet<br>หรือติดต่อเจ้าหน้าที่ หมายเลข 1530<br>User Name : (Buuwsnyuz@3bb<br>Password :<br>Validate Code :<br>BtDPX Refresh<br>Save Close | HELP   |
|----------------------|----------------------------------------------------------------------------------------------------|--------|
| Triple T<br>Internet | Save Close<br>ทริปเปิลที อินเทอร์เน็ด<br>200 หมู่ 4 ถนนเจ้รโฒนะ ด่าบลปากเกร็ด อำเภอปากเกร็ด จังหวัด<br>มนหมรู้ 11120<br>โทรศัพท์ 02 100 2100                                              | Center |

- จะมี Massage Form Webpage ขึ้นมาให้กดปุ่ม **OK**
- จบขั้นตอนการตั้งค่า สามารถป้อน URL Website เพื่อเข้าใช้งาน Internet ได้เลย

| 3                                                              | BB                   | _          |
|----------------------------------------------------------------|----------------------|------------|
| กรุณากรอก Us<br>หรือ ติดต่อเจ้าง<br>Usert<br>Passv<br>Validate | Message from webpage | router     |
|                                                                | ОК                   | Save Close |

## แบบที่ 2 (ขั้นตอนทั่วไป)

- เปิด **Browser** ขึ้นมาและพิมพ์ 192.168.1.1 แล้วกด Enter
- ช่อง **Username** พิมพ์ admin
- ช่อง **Password** พิมพ์ Mac Address 4 ด้วหลังสุดของ Router
- ช่อง Validate Code พิมพ์ตามที่ปรากฏ
- กดปุ่ม Login เพื่อเข้าสู่ขั้นตอน การตั้งค่า WAN ,Wireless

| 38 http://192.168.1.1/    |            |              |               |                               |                      | 🔹 😽 🗙 👂 Bing |
|---------------------------|------------|--------------|---------------|-------------------------------|----------------------|--------------|
| riew Favorites Tools Help | )          |              |               |                               |                      |              |
| 38 HG658 V2 Home Gatewa   | y HG658 V2 |              |               |                               |                      | 🗿 🔹 🔝 👻 🖃    |
|                           |            | HG658 V2 Hom | e Gateway     | HG658 V2                      |                      |              |
|                           | Home       | Internet     | Home Netwo    | rk Share                      | Telephony            | Maintain     |
|                           |            |              |               |                               |                      |              |
|                           |            |              |               |                               |                      |              |
|                           |            | -            |               |                               |                      |              |
|                           |            | Login        | _             |                               |                      |              |
|                           |            | 1            | Username      | admin                         |                      |              |
|                           |            | <b>D</b>     | Password      | •••                           |                      |              |
|                           |            | D            | Validate Code | BGZH7                         |                      |              |
|                           |            |              |               | 8 G Z H 7                     | Refresh              |              |
|                           |            |              | -             | How do I find the default lo  | ain account?         |              |
|                           |            |              |               | now do r lind the deladit log | din password?        |              |
|                           |            |              | -             | Forg                          | <u>lot password?</u> |              |
|                           |            |              |               | Log in                        |                      |              |

# ตัวอย่าง MAC address จะเขียนอยู่ที่ Sticker ติดด้านล่างของเครื่อง

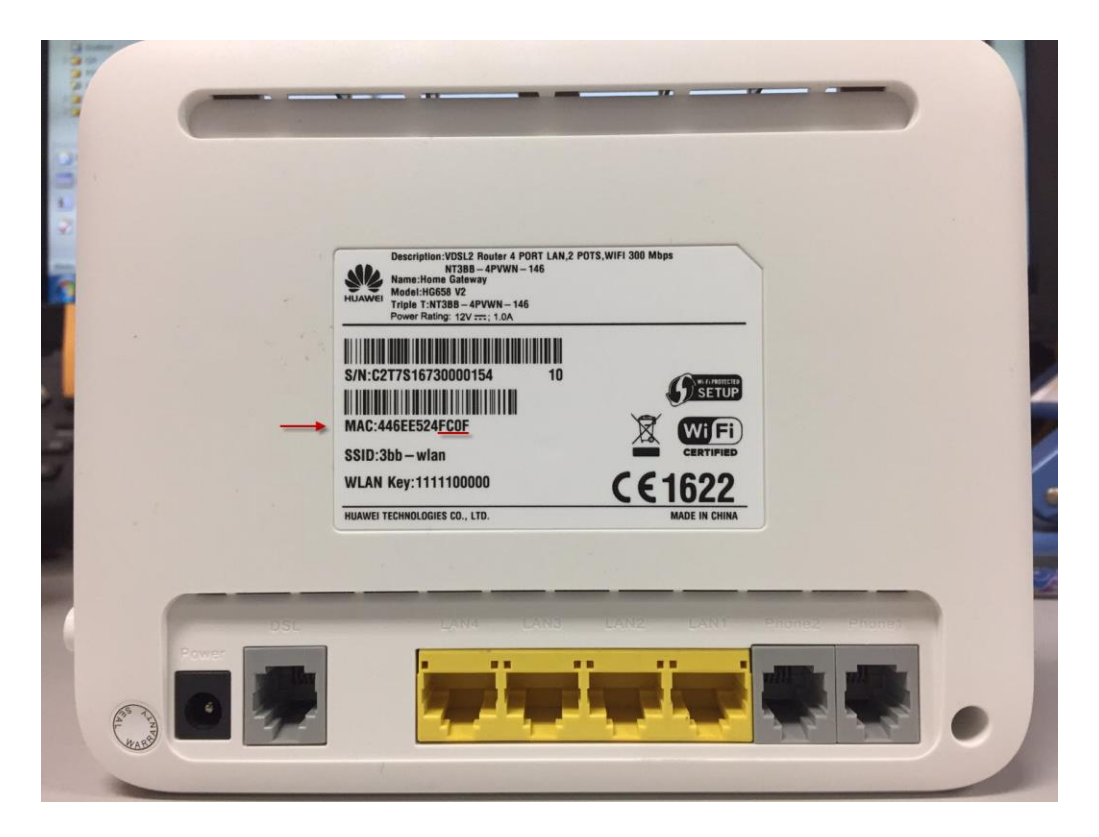

# 3. การตั้งค่า WAN ,Wireless

### 3.1 การตั้งค่า WAN

เมื่อ Login เข้าระบบแล้ว จะปรากฏหน้าจอ และเมนูต่างๆ ให้ดำเนินการดังนี้

- คลิกที่แท็บ Internet(1) -->คลิกที่ Internet Setting(2)
- ช่อง Validate Code พิมพ์ตามที่ปรากฏ(3)
- กดปุ่ม Edit<mark>(4)</mark>

| () ไม่ปลอดกับ   192.168.1.1/html/advance.html#internet                                             |                                                             |                         |                       |                                                                           |               |  |
|----------------------------------------------------------------------------------------------------|-------------------------------------------------------------|-------------------------|-----------------------|---------------------------------------------------------------------------|---------------|--|
| HG658 V2 Home                                                                                      | Gateway   HG65                                              | 8 V2                    |                       | :                                                                         | admin Log out |  |
| Home Internet                                                                                      | Home Network                                                | Share                   | Telephony             |                                                                           | Maintain      |  |
| Internet Settings2Layer2BridgingParental ControlNetwork SecurityBandwidth ControlInternet Services | Internet Settings<br>You can view the con<br>Validate Code: | nection status of the H | G658 V2 and modify o  | connection parameters according to usage so<br>5T22G<br>5 T 2 2 G Refresh | cenarios.     |  |
| VPN<br>Forwarding<br>Routing Rules                                                                 | Access type:<br>IPv4 status:<br>IPv6 status:<br>Delete      | 4<br>Edit Resta         | DS<br>Dis<br>tt PPPoE | SL<br>isconnected<br>isconnected                                          |               |  |

- ระบบแสดงหน้าจอให้กรอกรายละเอียด ดังนี้ ใส่ **Username/Password(5)** ที่ **Radius ;** ตรวจสอบได้จากใบรายงานการติดตั้ง กดปุ่ม **Save(6) -** จบขั้นตอนการตั้งค่า สามารถป้อน URL Website เพื่อเข้าใช้งาน Internet ได้เลย

| PPP Information          |                                                                                  |   |
|--------------------------|----------------------------------------------------------------------------------|---|
| PPP authentication mode: | Auto                                                                             | • |
| PPP trigger mode:        | <ul> <li>Always online</li> <li>Dial manually</li> <li>Dial on demand</li> </ul> |   |
| Internet account:        | 123456@3bb                                                                       |   |
| Internet password:       |                                                                                  |   |
| PPP service name:        |                                                                                  |   |
| IP Information           |                                                                                  |   |
| IP protocol version:     | IPv4 + IPv6                                                                      | • |
| Static DNS:              |                                                                                  |   |
| IPv6 addressing type:    | SLAAC                                                                            | • |
| Validate Code:           |                                                                                  |   |
| Cancel Save 6            |                                                                                  |   |

#### 3.2 การตั้งค่า Wireless

- คลิกที่แท็บ Home Network(1) --> คลิกที่ WLAN Setting(2)
- คลิกที่ WLAN Encryption(3)

ระบบแสดงหน้าจอให้กรอกรายละเอียด(4) ดังนี้

- SSID ;ตั้งชื่อสำหรับ เครือข่ายไร้สาย ตามต้องการ
- Enable SSID ; คลิก 🗹 เพื่อเปิดการเชื่อมต่อกับสัญญาณ

#### **Encryption Settings**

- Security mode ; เลือก WPA-PSKMPA2-PSK (เลือกตามต้องการ)
- WPA encryption mode ; เลือก TKIP+AES (เลือกตามต้องการ)
- WPA pre-shared key ; กรอกรหัสตามต้องการ
- ช่อง Validate Code พิมพ์ตามที่ปรากฏ
- กดปุ่ม Save(5)

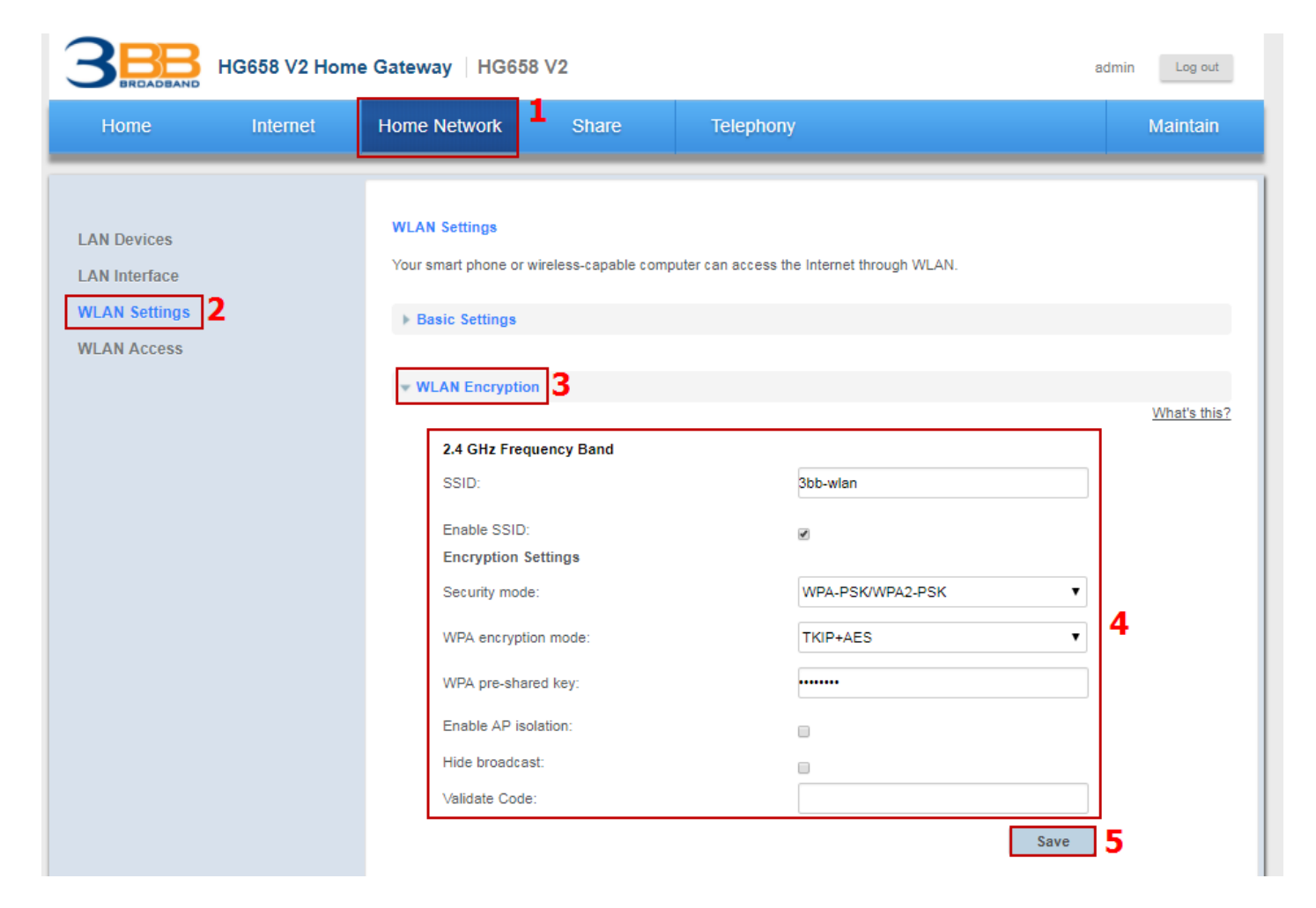

- คลิกที่ Advance Setting การปรับค่าขั้นสูงตามความต้องการ(6)
 ระบบแสดงหน้าจอให้กรอกรายละเอียด(7) ดังนี้

- Transmit power (percentage) ; 100% (กำหนดกำลังส่งของสัญญาณ WiFi)
- Transmission mode ; 802.11 b/g/h (เลือก Mode ของสัญญาณ)
- Channel ; Auto (เลือกช่องสัญญาณ)
- Enable WMM (Qos) ; คลิกเครื่องหมาย 🗹 เพื่อเปิดการเชื่อมต่อกับสัญญาณ
- 11n MCS ; Auto (เลือกตามต้องการ)
- 11n bandwidth ; 20/40 MHz (เลือกตามต้องการ)
- 11n guard interval ; Long (เลือกตามต้องการ)
- ช่อง Validate Code พิมพ์ตามที่ปรากฏ
- กดปุ่ม **Save(8)**
- จบขั้นตอนการตั้งค่า สามารถป้อน URL Website เพื่อเข้าใช้งาน Internet ได้เลย

| Transmit power (percentage): | 100%        | • |
|------------------------------|-------------|---|
| 2.4 GHz Frequency Band       |             |   |
| Transmission mode:           | 802.11b/g/n | • |
| Channel:                     | Auto        | ▼ |
| Enable WMM (QoS):            | ×.          | 7 |
| 11n MCS:                     | Auto        | • |
| 11n bandwidth:               | 20/40 MHz   | ▼ |
| 11n guard interval:          | Long        | • |
| Validate Code:               |             |   |

# 4. การตั้งค่า DHCP

การตั้งค่า DHCP และการจัดการ IP Address เป็นการจัดการและแจกจ่าย IP ไม่ให้ซ้ำกัน เพื่อทำให้เครือข่ายนั้นไม่เกิดปัญหา ในการใช้งาน

- คลิกที่แท็บ Home Network(1) --> คลิกที่ LAN Interface(2)

LAN Interface Setting(3)

- IP Address(4) ;192.168.1.1 ระบุ IP Address ตามที่ต้องการใช้งาน
- Server Subnet Mask(5) ; 255.255.255.0 สามารถเปลี่ยนแปลงค่าต่างๆได้ หรือจะใช้เป็นค่า Default ก็ได้
- Device name(6) ; mediarouter (กำหนดชื่อของอุปกรณ์)
- ช่อง Validate Code พิมพ์ตามที่ปรากฏ(7)
- กดปุ่ม **Save(8)**

| HG658 V2 Home                                                  | e Gateway HG658 V2                                                                                                    |                                                                                                    | admin Log out              |
|----------------------------------------------------------------|----------------------------------------------------------------------------------------------------|----------------------------------------------------------------------------------------------------|----------------------------|
| Home Internet                                                  | Home Network 1 Share                                                                                                    | Telephony                                                                                                    | Maintain                   |
| LAN Devices<br>LAN Interface 2<br>WLAN Settings<br>WLAN Access | LAN Interface<br>Your computer connects to a LAN interface is<br>address allocation.<br>LAN Interface Status<br>VALAN Interface Settings<br>IP address:<br>Server subnet mask:<br>Device name:<br>Validate Code: | to access the Internet. You can adjust the interface parameter<br>192, 168, 1, 1, 4<br>255, 255, 255, 0, 5<br>mediarouter<br>You can access the HG658 V2 from http:// | rs according to LAN IP<br> |

#### คลิกที่ DHCP Server(9)

- Enable ; คลิกเครื่องหมาย 🗹 เพื่อเปิดการเชื่อมต่อกับสัญญาณ(10)
- Start IP address(11) ;192.168.1.2
- End IP address(12) ;192.168.1.30
- DNS mode(13)คลิก CPE acts as the DNS proxy
- Lease duration(14) ; 1 day (กำหนดระยะเวลาตามต้องการ)
- ช่อง Validate Code พิมพ์ตามที่ปรากฏ(15)
- กดปุ่ม **Save(16)**
- จบขั้นตอนการ**์**ตั้งค่ำ DHCP

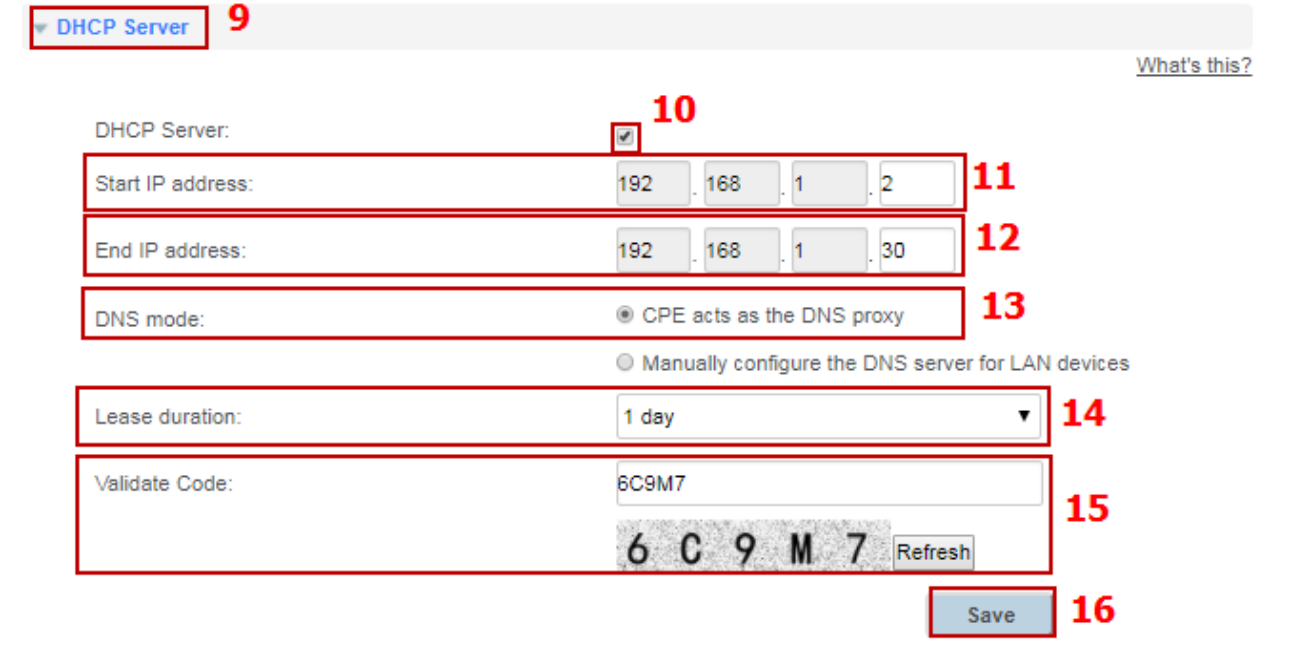

#### 5. กาตั้งค่า Bridge Mode

ทำหน้าที่เป็น สะพาน ทำให้วงแลน 2 วง ที่ต่างคนต่างทำงานกันเป็นปกติอยู่แล้ว สามารถเชื่อมต่อเข้าหากันได้ และต่างก็สามารถ เข้าถึงอุปกรณ์ของอีกวง LAN หนึ่งได้

- คลิกที่แท็บ Internet (1) --> คลิกที่ Inter Settings (2)
- คลิก INTERNET\_TR069\_R\_VID\_33(3)
- กดปุ่ม **Edit(4)** เพื่อกำหนดค่าต่างๆในการ Forward Port

#### **Basic Information**

- Enable Connection; คลิกเครื่องหมาย 🗹 เพื่อเปิดการเชื่อมต่อกับสัญญาณ(5)
- Name(6) ; INTERNET\_TR069\_R\_VID\_33
- Service type(7) ; คลิก 🗹 Other
- Connection type(8) ; เลือก Bridged

#### **Link Information**

- **VPI/VCI(9) ;0/33** (เป็นค่า Default)
- Link mode<mark>(10)</mark> ; EoA
- Service type(11) ; UBR
- Encapsulation mode(12) ; LLC
- Enable VLAN ; คลิกเครื่องหมาย 🗹 เพื่อเปิดการเชื่อมต่อกับสัญญาณ(13)
- VLAN ID(14) ; 33 (เป็นค่า Default)
- **802.1p(15) ; 0** (เป็นค่า Default)
- Validate Code(16) ; D6VEF
- กดปุ่ม Save(17)

| Gateway HG658 V2                                                                                                    |                                                                                                    | adr                                                                                                    | nin Log out                                                                                                    |
|----------------------------------------------------------------------------------------------------|----------------------------------------------------------------------------------------------------|----------------------------------------------------------------------------------------------------|----------------------------------------------------------------------------------------------------|
| Home Network Share                                                                                                    | Telephony                                                                                                    |                                                                                                    | Maintain                                                                                                    |
| Internet Settings You can view the connection statu  INTERNET_TR069_R_0_33 Access type: Connection Status: Delete Edit Basic Information Enable connection: Name: Service type: Connection type: Link Information VPI/VCI: Link mode: Service type: Encapsulation mode: Enable VLAN: VLAN ID: 802.1p: Validate Code: | A Softhe HG858 V2 and modify co<br>3<br>DSL<br>Disconn<br>2<br>5<br>INTERN<br>INTERN | ected                                                                                                    | ge scenarios.                                                                                                    |
|                                                                                                    | Gateway HG658 V2<br>Home Network Share<br>Internet Settings<br>You can view the connection status<br>Vou can view the connection status<br>(INTERNET_TR069_R_0_33<br>Access type:<br>Connection Status:<br>Delete Edit<br>Basic Information<br>Enable connection:<br>Name:<br>Service type:<br>Connection type:<br>Link Information<br>VPI/VCI:<br>Link mode:<br>Service type:<br>Encapsulation mode:<br>Enable VLAN:<br>VLAN ID:<br>802.1p:<br>Validate Code:                                                                                                    | Gateway HG658 V2   Home Network Share   Internet Settings   You can view the connection status of the HG858 V2 and modify or   INTERNET_TR069_R_0_33   Access type:   DELET   Connection Status:   Delete   Edit   Basic Information   Enable connection:   Service type:   Internet   Service type:   URR   Encapsulation mode:   Luck   Encapsulation mode:   Luck   Satistion   VLAN ID:   33   802.1p:   Q   Validate Code: | Cateway       HG658 V2       adr         Home Network       Share       Telephony         Internet Settings       You can view the connection status of the HG658 V2 and modify connection parameters according to use         Internet Settings       You can view the connection status of the HG658 V2 and modify connection parameters according to use         Internet Settings       Disconnection       Disconnected         Internet Connection       Disconnected       Disconnected         Delete       Edit       4         Basic Information       Disconnected       Other         Internet Trobog P.0.33       Service type:       INTERNET TROBO VOICE # Other         Connection type:       Bridged       Telephony         Link Information       Disconnected       Internet         VPI/VCI:       D       J33       9         Link mode:       EoA       Telephony       Internet       10         Service type:       UBR       Total       11         Enable VLAN:       Tal       13       14         B02.1p:       D       6 V F, F, Refeal       11 |

## 6. การตั้งค่า Forward Port

การตั้งค่า Forward Port คือ การกำหนด Port ให้กับ IP Address เพื่อนำไปใช้งานกันอุปกรณ์ต่างๆ ภายในวง LAN ที่ต้องการให้ สามารถเชื่อมต่อจากภายนอกวง LAN ได้ เช่น จากมือถือ, Notebook ที่อยู่ตามร้านกาแฟ หรือจาก Computer ที่บ้านมาที่สำนักงาน เป็นต้น

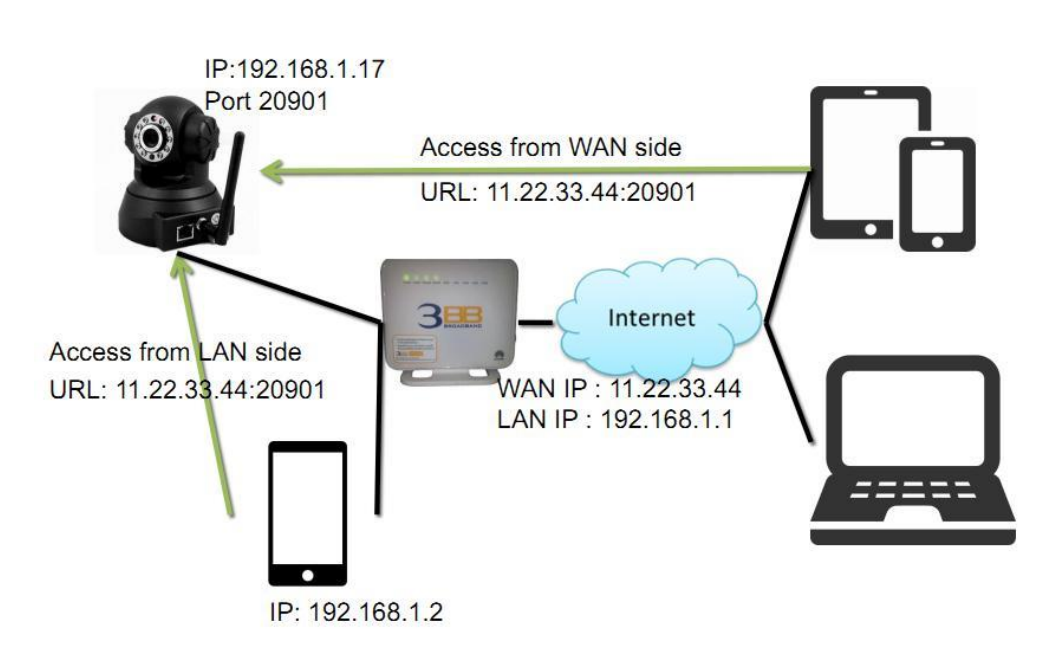

#### รูปแสดงการเชื่อมต่อกล้องวงจรปิด และ อุปกรณ์อื่นๆของลูกค้า

#### มีขั้นตอนการตั้งค่า 2 ขั้นตอน ดังนี้

ขั้นตอนที่ 1 : กำหนดหมายเลข Port ที่ต้องการ Forward port

- คลิกที่แท็บ Internet(1) --> คลิกที่ Forwarding(2)
- คลิกที่ New port mapping(3)

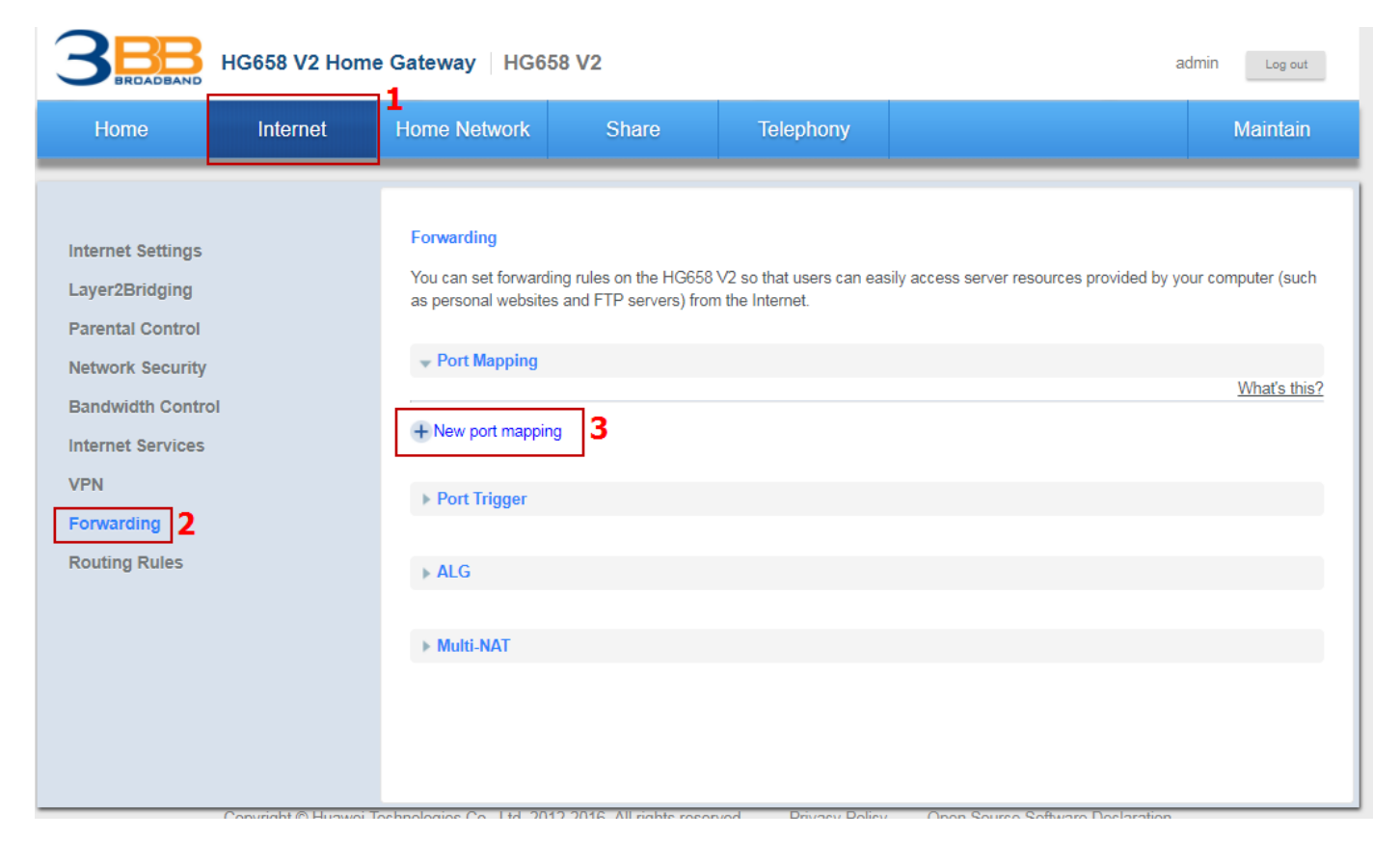

#### - คลิกที่ Port Mapping(4)

ระบบแสดงหน้าจอให้กรอกค่าต่างๆ ดังนี้(5)

- Interface ; INTERNET\_TR069\_R\_0\_33 (เป็นค่าที่ดั้งมาจากโรงงาน หรือตั้งให้ตรงกับ Wan Interface ที่ใช้บริการ)
- Protocol ; เลือกTCP (ตามต้องการ)
- External Start Port และ External End Port ; 20901 ใส่หมายเลข Port ที่ต้องการใช้งานดูกล้อง
- Internal host ; 192.168.1.17 (เป็นหมายเลข IP ของอุปกรณ์ที่ต้องการตั้งค่า Forward Port)
- Internal Port ; 20901 (ใส่หมายเลข Port เหมือนกับ External Port)
- Mapping Name ; IP Camera 1(ตั้งชื่อตามที่ต้องการ)
- พิมพ์ Validate Code ตามที่ปรากฏ
- กดปุ่ม Save(6)

| twork Security   | ✓ Port Mapping 4                    |                         |              |
|------------------|-------------------------------------|-------------------------|--------------|
| andwidth Control |                                     |                         | What's this? |
| ernet Services   | IP Camera                           | Z Edit X Delete         |              |
| 'n               | Type: O Customization O Application | Web server(HTTP)        |              |
| rwarding         | Interface:                          | INTERNET TR069 R VID 33 |              |
| outing Rules     | Protocol:                           | ТСР т                   |              |
|                  | Remote host:                        |                         |              |
|                  | External start port:                | 20901                   |              |
|                  | External end port:                  | 20901                   | 5            |
|                  | Internal host:                      | 192.168.1.17            |              |
|                  | Internal port:                      | 20901                   |              |
|                  | Mapping name:                       | IP Camera               |              |
|                  | Validate Code:                      | SJ353                   |              |
|                  |                                     | SJ353 Refresh           |              |

- เมื่อดำเนินการเรียบร้อย จะปรากฏข้อมูลที่กำหนดอยู่ด้านบน

- จบขั้นตอนการตั้งค่า Forward Port สามารถใช้งานได้เลย

- กรณีต้องการกำหนด Port หมายเลขอื่นๆเพิ่มเติม ให้กดปุ่ม **New Port Mapping** เพื่อกำหนดหมายเลข Port เพิ่มตามที่ต้องการ และข้อมูลที่ได้กำหนดไว้ ก็จะแสดงผลเพิ่มขึ้นมา

# 7. การตั้งค่า Dynamic DNS

<u>ด้วอย่าง</u> สมัคร Host ของ Dyndns โดยใช้ชื่อ contact2nma.dyndns.org ซึ่งจะเป็น Domain ที่ใช้เรียกดูกล้องจากจุดใดก็ได้ โดยไม่ ต้องจำ IP ที่ได้รับจากผู้ให้บริการ

- คลิกที่แท็บ Internet(1) --> คลิกที่ Internet Services(2)
- คลิกที่ **Dynamic DNS (DDNS)(3)**

- Enable DDNS(4) ;คลิกเครื่องหมาย ๔ เพื่อเปิดการทำงาน (ค่ามาตรฐานที่ตั้งมาจากโรงงานจะไม่ได้เปิดฟังก์ชั่นนี้ไว้ ต้องเปิด ฟังก์ชั่นก่อนการใช้งาน)

|                                                                                                    | HG658 V2 Home Gateway HG658 V2 admin Log out |                                                                                                    |                                                                                                    |                                                                                     |                                                                                                    |                                                                             |  |  |
|----------------------------------------------------------------------------------------------------|----------------------------------------------|----------------------------------------------------------------------------------------------------|----------------------------------------------------------------------------------------------------|-------------------------------------------------------------------------------------|----------------------------------------------------------------------------------------------------|-----------------------------------------------------------------------------|--|--|
| Home                                                                                                    | Internet                                     | Home Network                                                                                                    | Share                                                                                                    | Telephony                                                                           |                                                                                                    | Maintain                                                                    |  |  |
| Internet Settings<br>Layer2Bridging<br>Parental Control<br>Network Security<br>Bandwidth Contro<br>Internet Services<br>VPN<br>Forwarding<br>Routing Rules | ₀!<br>] <b>2</b>                             | Internet Services<br>You can configure the<br>management. For events<br>V2 to synchronize it<br>when you use the IF<br>USE Dynamic DNS (<br>Enable DDN<br>Validate Controls<br>Simple Network<br>Multicast Manage | ne Dynamic Domain Na<br>xample, the DDNS allow<br>s system time with an Ir<br>PTV service.<br>DDNS) 3<br>IS:<br>de:<br>k Time Protocol (SNTF<br>gement | me Server (DDNS), Simp<br>ws Internet users to use a<br>nternet time server; Multio | ole Network Time Protocol (SNTP), and mu<br>a fixed URL to access the HG658 V2; SNTF<br>cast management allows you to watch vide | liticast<br>P allows the HG658<br>os on the Internet<br><u>What's this?</u> |  |  |

#### ระบบแสดงหน้าจอให้กรอกรายละเอียด ดังนี้(5)

#### Status

- Provider ; DynDns.org (ເລືอกเว็บของผู้ให้บริการ)
- Host name ; contact2nma (ชื่อที่กำหนดไว้บนเว็บของผู้ให้บริการ DDNS)
- Domain ; dyndns.org (ชื่อเว็บ้ของผู้ให้บริการ)
- Username ; Contact2 (ตามที่กำหน<sup>®</sup> ไว้เมื่อต<sup>®</sup>อนสมัครใช้บริการ)
- Password ; (ตามที่กำหนดไว้เมื่อตอนสมัครใช้บริการ)
- พิมพ์ Validate Code ตามที่ปรากฏ
- กดปุ่ม **Save(6)**
- จบขั้นตอนการตั้งค่า สามารถเรียกดูกล้องวงจรปิดบนเว็บของผู้ให้บริการ DDNS ที่สมัครไว้ได้

|                                                                                                  | HG658 V2 Home | e Gateway   HG6                                                                                                    | 58 V2                                                                                                 |                                                                                 |                                                                                                    | admin Log out                                                          |
|--------------------------------------------------------------------------------------------------|---------------|----------------------------------------------------------------------------------------------------|----------------------------------------------------------------------------------------------------|---------------------------------------------------------------------------------|----------------------------------------------------------------------------------------------------|------------------------------------------------------------------------|
| Home                                                                                             | Internet      | Home Network                                                                                                    | Share                                                                                                 | Telephony                                                                       |                                                                                                    | Maintain                                                               |
| Internet Settings<br>Layer2Bridging<br>Parental Control<br>Network Security<br>Bandwidth Control |               | Internet Services<br>You can configure the<br>management. For e<br>V2 to synchronize it<br>when you use the If<br>when you use the If<br>Dynamic DNS | he Dynamic Domain Na<br>xample, the DDNS allov<br>is system time with an Ir<br>PTV service.<br>(DDNS) | me Server (DDNS), Sim<br>vs Internet users to use<br>tternet time server, Multi | ple Network Time Protocol (SNTP), and m<br>a fixed URL to access the HG658 V2; SNT<br>icast management allows you to watch vid | ulticast<br>IP allows the HG658<br>eos on the Internet<br>What's this? |
| Internet Services<br>VPN<br>Forwarding<br>Routing Rules                                          |               | Enable DDN<br>Status:<br>Provider:                                                                                                    | 4S:                                                                                                   | Ø<br>Dyr                                                                        | nDns.org 🔻                                                                                                    |                                                                        |
|                                                                                                  |               | Host name:                                                                                                    |                                                                                                    | http:<br>cont<br>(1-2:                                                          | //www.dyndns.com<br>tact2nma<br>56 characters)                                                                                 | F                                                                      |
|                                                                                                  |               | Username:                                                                                                    | ne.                                                                                                   | (eg (<br>Con<br>(1-2)                                                           | dyn.com)<br>tact2<br>56 characters)                                                                                            | 5                                                                      |
|                                                                                                  |               | Password:                                                                                                    |                                                                                                    | (1-2                                                                            | 56 characters)                                                                                                    |                                                                        |
|                                                                                                  |               | Validate Co                                                                                                    | ae:                                                                                                   | 2107                                                                            | I O 7 C Refresh                                                                                                    | 6                                                                      |

## 8. การตรวจสอบ VOIP Configuration ที่ Router

#### โดยทำการตรวจสอบ 5 จุด ดังนี้

- 1. ตรวจสอบ WAN Connection (เพื่อตรวจสอบว่ากำหนดค่า WAN Connection ถูกต้องหรือไม่)
- 2. ตรวจสอบ VoIP Providers (เพื่อตรวจสอบชื่อผู้ให้บริการที่ใช้งาน)
- 3. ตรวจสอบ VoIP Accounts (เพื่อตรวจสอบ Account การตั้งค่าบริการโทรศัพท์ที่ต้องการใช้งาน)
- 4. ตรวจสอบ Configuration telephone port. (ตรวจสอบการตั้งค่าการเชื่อมต่อ Port โทรศัพท์)
- 5. ตรวจสอบ Digimap (เพื่อให้การตั้งค่า Digimap(ค่าตัวเลข) เหมาะสมกับการใช้งาน)

#### 1. ตรวจสอบ WAN Connection

- คลิกที่แท็บ Internet(1) --> คลิกที่ Internet Settings(2)
- ตรวจสอบที่ VOICE\_R\_0\_50 ว่ามีการ สร้าง VoIP Connection แล้วหรือไม่

| 3BBB HG658 V2 Hom                                                                                                    | e Gateway HG658                                                                                                    | V2                                                                                  |                                                                                                  |                                                                              | admin Log out           |
|----------------------------------------------------------------------------------------------------|----------------------------------------------------------------------------------------------------|-------------------------------------------------------------------------------------|--------------------------------------------------------------------------------------------------|------------------------------------------------------------------------------|-------------------------|
| Home Internet                                                                                                    | Home Network                                                                                                    | Share                                                                               | Telephony                                                                                        |                                                                              | Maintain                |
| Internet Settings2Layer2BridgingParental ControlNetwork SecurityBandwidth ControlInternet ServicesVPNForwardingRouting Rules | Internet Settings<br>You can view the connormal<br>Vou can view the connormal<br>INTERNET_TROGS<br>Access type:<br>IPv4 status:<br>IPv6 status:<br>IPv6 status:<br>IPv6 status:<br>IPv6 status:<br>IPv6 status:<br>IPv6 status:<br>IPv6 status:<br>IPv6 status:<br>IPv4 status:<br>IPv4 status:<br>IPv6 status:<br>IPv6 stat | ection status of the F<br>D_R_0_33<br>Edit Resta<br>Contemporal Resta<br>Edit Resta | HG658 V2 and modify cont<br>DSL<br>Discont<br>Discont<br>Discont<br>Discont<br>Discont<br>TPPPOE | nected<br>nected<br>nected<br>nected<br>nected<br>nected<br>nected<br>nected | ing to usage scenarios. |

#### ตัวอย่าง WAN Connection ที่มีการ สร้าง VoIP Connection แล้ว

| VOICE_R_VID_50             |                 |  |
|----------------------------|-----------------|--|
| Access type:               | VDSL            |  |
| IPv4 status:               | Connected       |  |
| IPv4 address:              | 10.252.143.239  |  |
| IPv4 primary DNS server:   | 10.252.17.12    |  |
| IPv4 secondary DNS server: | 110.164.252.222 |  |
| IPv4 default gateway.      | 10.252.143.254  |  |
| IPv6 status:               | Connecting      |  |
| Delete Edit                |                 |  |

หากพบว่ายังไม่มีการ สร้าง VoIP Connection ให้สร้าง Connection ดังนี้

- คลิกที่ VOICE\_R\_0\_50(4) --> คลิก Edit(5) ให้ตรวจสอบการกำหนดค่าต่างๆ ตามรายละเอียดในกรอบสีแดง Basic Information

- Enable VLAN ; คลิกเครื่องหมาย 🗹 เพื่อเปิดการตั้งค่า(13)
- Name; VOICE\_R\_0\_50
- Service type ; เลือก VOICE
- Connection type ; เลือก IP routing (IP)
- MTU ; 1500
- MSS ; 0
- NAT type ; NAPT
- Link Information
  - VPI/VCI ; 0/50
  - Link mode ; EoA
  - Service type ; CBR
  - Peak rate (cell/s) ; 377
  - Encapsulation mode ; LLC
  - Enable VLAN ; คลิกเครื่องหมาย 🗹 เพื่อเปิดการตั้งค่า
  - VLAN ID; 50
  - 802.1p;0
- **IP Information** 
  - IP protocol version ; IPv4+IPv6
  - IPv4 addressing type ; DHCP
  - Static DNS ; คลิกเครื่องหมาย 🗹 เพื่อเปิดการตั้งค่า
  - IPv6 addressing type ; เลือก SLAAC
  - พิมพ์ Validate Code ตามที่ปรากฏ
  - กดปุ่ม **Save(6)**

| Home                         | Internet | Home Network          | Share                | Telephony        |                             |                        | Maintai  |
|------------------------------|----------|-----------------------|----------------------|------------------|-----------------------------|------------------------|----------|
|                              |          | Internet Settings     |                      |                  |                             |                        |          |
| rnet Settings<br>er2Bridging |          | You can view the conr | ection status of the | HG658 V2 and mod | ify connection parameters a | according to usage sce | enarios. |
| ental Control                |          | VINTERNET TROS        | R 0 33               |                  |                             |                        |          |
| work Security                |          |                       |                      |                  | 50                          |                        |          |
| dwidth Control               |          | Access type:          |                      |                  | Disconnected                |                        |          |
| rnet Services                |          | IPv4 status.          |                      |                  | Disconnected                |                        |          |
| 1                            |          | Delete                | Edit Rest            | art PPPoE        | Disconnected                |                        |          |
| warding                      |          |                       |                      |                  |                             |                        |          |
| ting Rules                   | -        | VOICE_R_0_50          | 4                    |                  |                             |                        |          |
|                              |          | Access type:          |                      |                  | DSL                         |                        |          |
|                              |          | IPv4 status:          |                      |                  | Disconnected                |                        |          |
|                              |          | IPv6 status:          |                      |                  | Disconnected                |                        |          |
|                              |          | Delete                | Edit 5               |                  |                             |                        |          |
|                              |          | Basic Informa         | ition                |                  |                             |                        |          |
|                              |          | Enable connect        | tion:                |                  | ×                           |                        | 1        |
|                              |          | Name:                 |                      |                  | VOICE_R_VID_50              |                        |          |
|                              |          | Service type:         |                      |                  | INTERNET TR069              | VOICE Other            |          |
|                              |          | Connection typ        | pe:                  |                  | IP routing (IP)             | •                      |          |
|                              |          | MTU:                  |                      |                  | 1500                        |                        |          |
|                              |          | MSS:                  |                      |                  | 0                           |                        |          |
|                              |          |                       |                      |                  |                             |                        |          |
|                              |          | NAT type:             |                      |                  | NAPI                        | <u> </u>               |          |
|                              |          | Enable VLAN:          | ion                  |                  |                             |                        | -        |
|                              |          | VLAN ID:              |                      |                  | 50                          |                        | 0        |
|                              |          | 802 1p                |                      |                  | 0                           |                        |          |
|                              |          | IP Information        | 1                    |                  | č.                          |                        |          |
|                              |          | IP protocol ver       | sion:                |                  | IPv4 + IPv6                 | •                      |          |
|                              |          | IPv4 addressir        | a type:              |                  | DHCP                        | •                      |          |
|                              |          |                       |                      |                  |                             |                        |          |
|                              |          | Static DNS.           | a huno:              |                  |                             |                        |          |
|                              |          | IPyo auuressir        | a whe                |                  | OCHMO                       | •                      |          |

#### 2. ตรวจสอบ VoIP Providers

- คลิกที่ Telephony(1) --> คลิก VoIP(2)
- คลิก VoIP Providers(3) --> คลิก Edit(4)

| Home                           | Internet | Home Network                                    | Share              | Telephony                              | Maintai                                       |
|--------------------------------|----------|-------------------------------------------------|--------------------|----------------------------------------|-----------------------------------------------|
| P 2                            |          | VoIP<br>After a phone is conninetwork bandwidth | ected to the HG658 | V2, the VolP function allows you to ma | ake and receive calls. Unlike PSTN, VoIP uses |
|                                |          | Contract Active Manchester and and              |                    |                                        |                                               |
| ne Status<br>II Log<br>al Plan |          | * VolP Providers                                | 3                  |                                        | What's th                                     |

ตัวอย่าง VoIP Providers ที่สร้างแล้ว

|                       |                 |        |      |          | What's th |
|-----------------------|-----------------|--------|------|----------|-----------|
| 3BB                   |                 | 🗹 Edit |      | × Delete |           |
| Provider name:        | 3BB             |        |      |          |           |
| Primary registrar:    | vobb1.3bb.co.th |        | Port | 5060     |           |
| Primary proxy server: | vobb1.3bb.co.th |        | Port | 5060     |           |
| SIP domain:           | vobb1.3bb.co.th |        |      |          |           |
| Local port.           | 6050            |        |      |          |           |
| Use outbound server:  | •               |        |      |          |           |
| Use secondary server: | 8               |        |      |          |           |
| Validate Code:        |                 |        |      |          |           |

หากพบว่ายังไม่มีการ สร้าง VoIP Providers ให้สร้าง Providers ดังนี้

- Primary registrar(5) ; vobb1.3bb.co.th (ใส่ Domain หลัก)
- Primary proxy server(6) ; vobb1.3bb.co.th (ใส่ proxy server หลัก)
- **SIP domain(7**) **; vobb1.3bb.co.th** (ใส่ Domain ของ SIP ที่กำหนดไว้)
- พิมพ์ Validate Code ตามที่ปรากฏ(8)
- กดปุ่ม **Save(9)**

|                                                                       | HG658 V2 Hom | e Gateway   HG658 V2                                                                                   |                          |                              | а                                                    | dmin Log out                          |
|-----------------------------------------------------------------------|--------------|----------------------------------------------------------------------------------------------------|--------------------------|------------------------------|------------------------------------------------------|---------------------------------------|
| Home                                                                  | Internet     | Home Network S                                                                                         | hare Tele                | phony                        |                                                      | Maintain                              |
| VoIP<br>Telephone<br>Line Status<br>Call Log<br>Dial Plan<br>Advanced |              | VoIP<br>After a phone is connected to<br>network bandwidth.<br>VoIP Providers<br>3BB<br>Provider name: | the HG658 V2, the VoIP f | unction allows you to make a | and receive calls. Unlike PS<br>X Delete<br>X Delete | STN, VoIP uses<br><u>What's this?</u> |
|                                                                       |              | Primary registrar:<br>Primary proxy server:<br>SIP domain:<br>Local port:                              | 6050                     | 5 Po<br>6 Po<br>7            | ort 5060<br>ort 5060                                 |                                       |
|                                                                       |              | Use outbound server:<br>Use secondary server<br>\/alidate Code:                                        |                          | 6 F P 1                      | Cancel Save                                          | 8<br>9                                |

#### 3. ตรวจสอบ VoIP Accounts

- คลิกที่ Telephony(1) --> คลิกที่ VoIP(2)
- คลิกที่ VoIP Accounts(3) ว่ามีการ สร้าง VoIP Accounts แล้วหรือไม่

| HUINE                      | Internet | Home Network                  | Share                | Telephony                    |                |                             | Maintai       |
|----------------------------|----------|-------------------------------|----------------------|------------------------------|----------------|-----------------------------|---------------|
| <b>2</b>                   |          | VoIP<br>After a phone is conn | ected to the HG658 \ | /2, the VolP function allows | you to make ar | id receive calls. Unlike PS | TN, VolP uses |
| e Status                   |          | - VolP Providers              |                      |                              |                |                             | Whether the   |
| ll Log                     |          |                               |                      |                              |                |                             | Windt S.W.    |
| ll Log<br>1 Plan<br>vanced |          | 388                           |                      | 8                            | Edit           | × Delete                    |               |

ตัวอย่าง สร้าง VoIP Accounts แล้ว

|                |        |          |          | What's |
|----------------|--------|----------|----------|--------|
| VoIP provider: |        | ЗВВ      |          | •      |
| 21034315       | Online | 🗹 Edit   | × Delete |        |
| SIP number:    |        | 21034315 |          |        |
| Username:      |        | 21034315 |          |        |
| Password:      |        |          |          |        |
| Enable:        |        |          |          |        |
| Validate Code: |        |          |          |        |

หากพบว่ายังไม่มีการสร้าง VoIP Accounts ให้สร้าง Accounts ตามหมายเลขโทรศัพท์ของลูกค้า(เช่น 021034315) ดังนี้

- คลิกที่ New account(4)

กรอกรายละเอียด ดังนี้**(5)** 

- SIP number ; 21034315
- Username ; 21034315
- Password ; กรอกรหัสผ่านหมายเลขโทรศัพท์
- Enable VLAN ; คลิกเครื่องหมาย 🗹 เพื่อเปิดใช้งาน Accounts
- พิมพ์ Validate Code ดามที่ปรากฏ
- กดปุ่ม **Save(6)**

| VoIP<br>Telephone<br>Line Status<br>Call Log<br>Dial Plan | VoIP After a phone is connected to the HG658 V2, the V network bandwidth.  VoIP Providers  VoIP Accounts | oIP function allows you to make and receive calls. Unlike PSTN, VoIP uses |
|-----------------------------------------------------------|----------------------------------------------------------------------------------------------------|---------------------------------------------------------------------------|
| Advanced                                                  | VoIP provider:                                                                                           | What's this?<br>3BB                                                       |
|                                                           | Offline                                                                                                  | Z Edit X Delete                                                           |
|                                                           | SIP number:                                                                                              | 21034315                                                                  |
|                                                           | Username:                                                                                                | 21034315                                                                  |
|                                                           | Password:                                                                                                | ······                                                                    |
|                                                           | Enable:                                                                                                  | 8                                                                         |
|                                                           | Validate Code:                                                                                           | 38032                                                                     |
|                                                           |                                                                                                    | 3 B 0 3 2 Refresh                                                         |
|                                                           |                                                                                                    | Cancel Save 6                                                             |
|                                                           | Offline                                                                                                  | 🗹 Edit 🗙 Delete                                                           |
|                                                           | Offline                                                                                                  | 🗹 Edit 🗙 Delete                                                           |
|                                                           | + New account                                                                                            |                                                                           |

#### เมื่อสร้าง VoIP Accounts เรียบร้อย จะแสดงข้อมูลที่ด้านล่าง ดังภาพ

#### - จบขั้นตอนการสร้าง VoIP Accounts

|                       | randato codo.                  |                        |                  |                                 |  |
|-----------------------|--------------------------------|------------------------|------------------|---------------------------------|--|
|                       | VoIP provider:                 |                        | 3BB              | T                               |  |
|                       | 21034315                       | Offline                | 🗹 Edit           | × Delete                        |  |
|                       | + New account                  |                        |                  |                                 |  |
|                       |                                |                        |                  |                                 |  |
| Copyright © Huawei Te | chnologies Co., Ltd. 2012-2016 | . All rights reserved. | Privacy Policy O | pen Source Software Declaration |  |

#### 4. ตรวจสอบ Configuration telephone port

- คลิก Telephony(1) -->คลิก Telephone(2) ตรวจสอบว่ามีการกำหนดหมายเลขโทรศัพท์แล้วหรือไม่ หากพบว่ายังไม่ได้กำหนดดังภาพด้านล่าง ให้ไปที่เมนู Telephony --> VoIP --> VoIP Accounts เพื่อกำหนดหมายเลขโทรศัพท์

| Home      | Internet | Home Network         | Share              | Telephony                                   | Maintain                 |
|-----------|----------|----------------------|--------------------|---------------------------------------------|--------------------------|
|           |          | Telephony            |                    |                                             |                          |
| lephone 2 |          | Telephone 1 and tele | phone 2 connect to | the voice interfaces VoIP1 and VoIP2 on the | e HG658 V2 respectively. |
| ne Status |          |                      |                    |                                             |                          |
| all Log   |          |                      |                    |                                             | What's this              |
| ial Plan  |          | Associate with       | 1:                 | Select all                                  |                          |
| dvanced   |          |                      |                    |                                             |                          |
|           |          | Validate Code        | 2                  |                                             |                          |
|           |          |                      |                    |                                             | Save                     |
|           |          | ▼ Telephone 2        |                    |                                             |                          |
|           |          |                      |                    |                                             | What's this              |
|           |          | Associate with       | 1:                 | Select all                                  |                          |
|           |          |                      |                    |                                             |                          |
|           |          | Validate Code        | 1                  |                                             |                          |

#### หากกำหนดหมายเลขโทรศัพท์แล้ว จะแสดงดังภาพด้านล่าง

|                                                                       | HG658 V2 Home | e Gateway   HG65                                                                                                    | i8 V2                               |                          |                                                                      | admin Log out      |
|-----------------------------------------------------------------------|---------------|----------------------------------------------------------------------------------------------------|-------------------------------------|--------------------------|----------------------------------------------------------------------|--------------------|
| Home                                                                  | Internet      | Home Network                                                                                                    | Share                               | Telephony                |                                                                      | Maintain           |
| VoIP<br>Telephone<br>Line Status<br>Call Log<br>Dial Plan<br>Advanced |               | Telephony<br>Telephone 1 and tele<br>Telephone 1<br>Associate will<br>Validate Cod<br>Telephone 2<br>Associate will | phone 2 connect to the<br>th:<br>e: | e voice interfaces VoIP1 | and VoIP2 on the HG658 V2 respective<br>elect all<br>1034315<br>Save | /.<br>What's this? |
|                                                                       |               | Validate Cod                                                                                                    | e:                                  |                          | Save                                                                 | ]                  |
|                                                                       |               |                                                                                                    |                                     |                          |                                                                      |                    |

# หากเปิดใช้งาน 2 เลขหมาย บน Equipment เดียวกัน ควร Configuration telephone port แยกกันดังนี้

| Telephone 1         |                                                                          |           |
|---------------------|--------------------------------------------------------------------------|-----------|
| annes Conscionation |                                                                          | What's th |
| Associate with:     | <ul> <li>☑ Select all</li> <li>☑ 21013193</li> <li>☑ 21005094</li> </ul> |           |
| Validate Code:      |                                                                          |           |
|                     |                                                                          | Save      |
| Telephone 2         |                                                                          |           |
|                     |                                                                          | What's th |
| Associate with:     | <ul> <li>Select all</li> <li>21013193</li> <li>21005094</li> </ul>       |           |
|                     |                                                                          |           |

#### 5. ตรวจสอบ Digimap

- คลิกที่ Telephony(1) --> คลิก Dial Plan(2) --> คลิกที่ Digimap

| Home       | Internet | Home Network         | Share                | Telephony              |                |      | Maintair  |
|------------|----------|----------------------|----------------------|------------------------|----------------|------|-----------|
| oIP        |          | Dial Plan            |                      |                        |                |      |           |
| elephone   |          | Emergency Dial,Prefi | x Plan,Quick Dial an | d Digit Map can be coi | nfigured here. |      |           |
| ine Status |          |                      | ibers                |                        |                |      |           |
| all Log    |          |                      |                      |                        |                |      | What's th |
| ial Plan   |          | Validate Code        | 2:                   |                        |                |      |           |
| dvanced    |          | Select line          |                      |                        |                | •    |           |
|            |          | Gelder mite.         |                      |                        |                |      |           |
|            |          |                      |                      |                        |                | Save |           |
|            |          | + New number         |                      |                        |                |      |           |
|            |          |                      |                      |                        |                |      |           |
|            |          | ► Routing Prefixes   | 5                    |                        |                |      |           |
|            |          |                      |                      |                        |                |      |           |
|            |          | Speed Dial           |                      |                        |                |      |           |
|            |          |                      |                      |                        |                |      |           |

หากตรวจพบ Digimap ยังเป็นค่า Default ควรปรับเปลี่ยน เป็น 1XX|1XXX|00X.| 0[23457]XXXXXXI0[689]XXXXXXXI[X\*ABCD].T|\*X[\*X].#|#X[\*X].#|\*#[\*X].#|##[\*X]|94XXXXXXX|14XXXXXXX (ค่าที่หน่วยงาน 3BB VOIP คุณนคร กิจประสงค์ แนะนำให้ปรับเปลี่ยนเพื่อเพิ่มประสิทธิภาพการใช้งาน)

|                                         |                                                | What's this  |
|-----------------------------------------|------------------------------------------------|--------------|
| Digitmap:                               | 100123457000000000000000000000000000000000000  | 1            |
| Validate Code:                          |                                                | $\checkmark$ |
|                                         | Save                                           |              |
|                                         |                                                |              |
|                                         |                                                |              |
| Digitmap                                |                                                |              |
| - Digitmap                              |                                                | What's this  |
| Digitmap<br>Digitmap:                   | [X*ABCD].T]*X[*X].#]#X[*X].#]*#[*X].#]##[*X].# | What's this  |
| Digitmap<br>Digitmap:<br>Validate Code: | [X*ABCD].T *X[*X].# #X[*X].# *#[*X].# ##[*X].# | What's this  |